# Introduction to Web-GAAP

Presented by: Sue Odenweller, CPA, CFE October 23, 2009

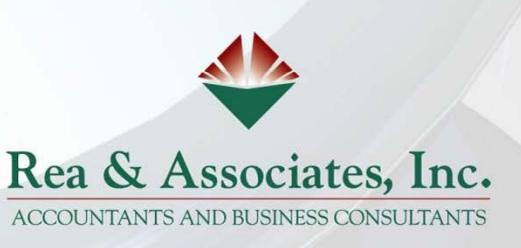

### Web-GAAP

•Discontinue of the 4502 effective FY2010

•Some reports have been added to the Web-GAAP program that are similar (but not identical) to many of the 4502 exhibits /statements.

•Per USAS reporting however, not all 4502 reports are contained in the Web-GAAP program.

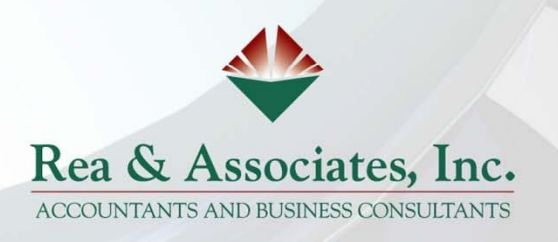

## What is Web-GAAP ...?

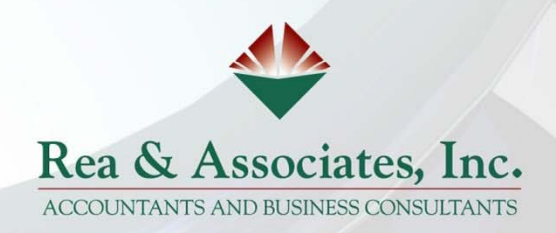

## Where ...?

### GAAP URL

- Visit the homepage for Northwest Ohio Area Computer Services Cooperative(NOACSC) <u>http://home.noacsc.org/</u> under "Fiscal Services" drop-down... select "State Auditors Web GAAP"
- https://gasb34sys.auditor.state.oh.us/gaap
- Everyone accessing Web-GAAP must have their own account
  - » If the district is not currently on Web-GAAP and would like to be please contact your ITC for more information.

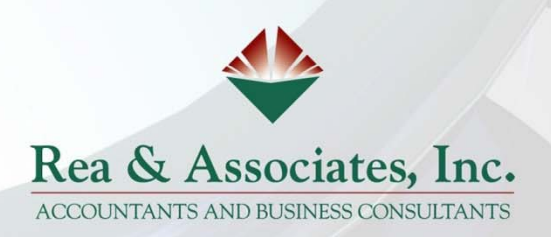

Create User Accounts Each person has personal account Email requests to <u>usas\_liaisons@noacsc.org</u> First and Last name Phone number Email Access Type needed: *View* Legacy Cash reports (Read-only) Accountants usually have *update* access

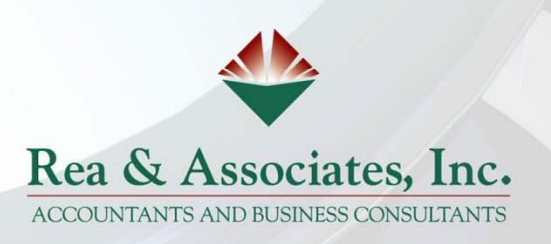

| File Edit View Esvorites Tools Help                                                                                                    |                                                                                                    |                            |                        |
|----------------------------------------------------------------------------------------------------|----------------------------------------------------------------------------------------------------|----------------------------|------------------------|
| 🔓 🏟 🄏 GAAP Login                                                                                                    |                                                                                                    |                            | 🖶 🔹 🔂 Page 🔹 🎯 Tools 🕶 |
| Ohio Auditor of State - GA<br>Based on the GASB-34                                                                                                    | AP Reporting System<br>Reporting Model                                                               |                            |                        |
| Home Journal Entry Reports Legacy                                                                                                    | r Cash Rpts Setup Admin                                                                              | Logout                     |                        |
| Username sodenweller Password Login                                                                                                    |                                                                                                    |                            |                        |
| Forgotten your <u>password?</u>                                                                                                    |                                                                                                    |                            |                        |
| Forgotten your <u>password?</u> Client Requirements and Recommendation                                                                                                    | s                                                                                                    |                            |                        |
| Forgotten your <u>password?</u><br>Client Requirements and Recommendation<br>To use this web application, your browser must meet th<br>Microsoft Internet Explorer 4.0 or higher, or Net<br>You must have "JavaScript" enabled.<br>You must have "cookies" enabled.                                           | s<br>e following requirements:<br>scape 4.7 or higher is required.                                   |                            |                        |
| Forgotten your <u>password?</u><br>Client Requirements and Recommendation<br>To use this web application, your browser must meet th<br>Microsoft Internet Explorer 4.0 or higher, or Net<br>You must have "JavaScript" enabled.<br>You must have "cookies" enabled.<br>Please contact your DA-Site if you nee | s<br>e following requirements:<br>scape 4.7 or higher is required.<br>ed a Username and Password for | the GAAP reporting system. |                        |

## Is there help...?

✓ Web-GAAP Wiki(pedia)

✓ <u>http://gaapwiki.oecn.k12.oh.us/Main\_Page</u>

✓ Rea & Associates

✦ Sue.odenweller@reacpa.com

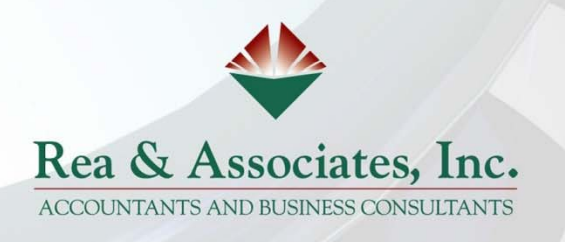

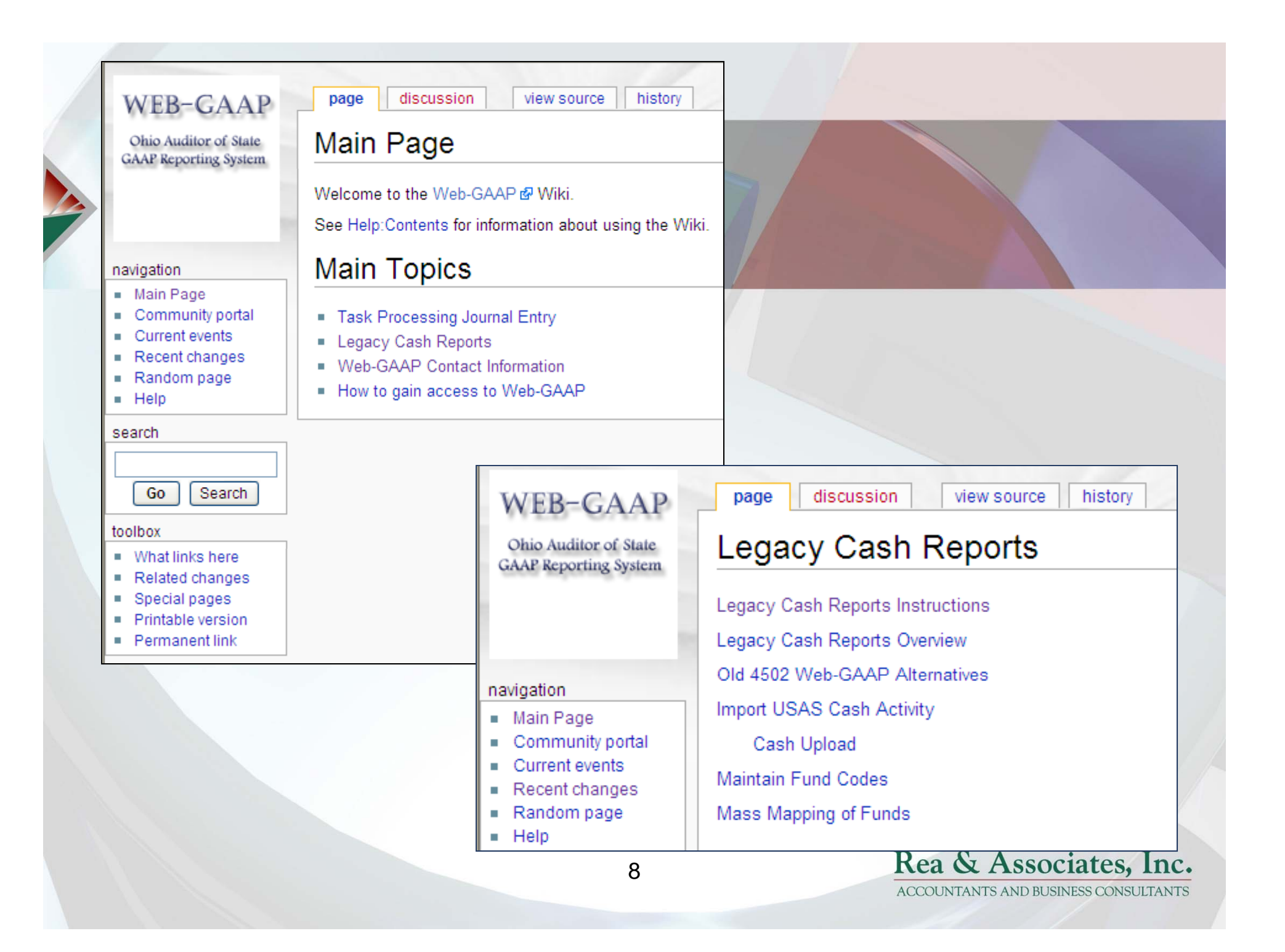

Previously... Option 15 created report that was submitted to ODE (generally performed by the NOACSC)

Now...District data is submitted to ODE via EMIS reporting is due prior to July 30<sup>th</sup> <u>USAEMS.txt</u> file

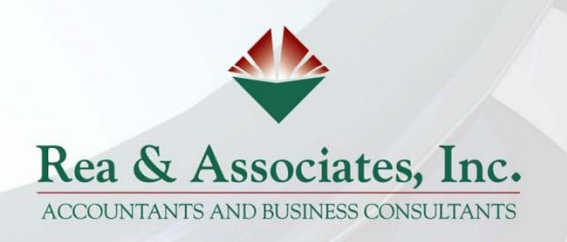

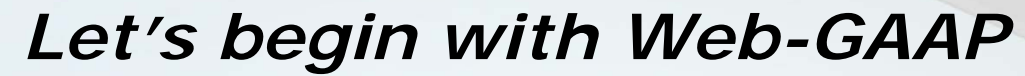

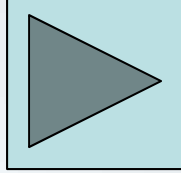

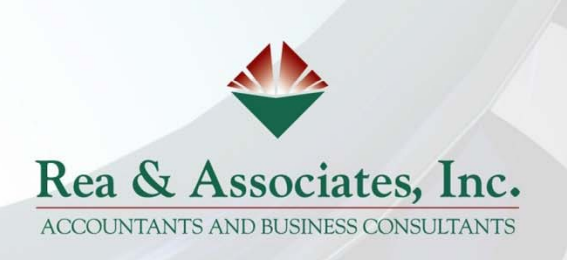

### **Obtaining your District's details**

### GAAP/GASB34 Data Export

This program extracts USAS Account information into a tab-delimited file. This is intended to be used in conjunction with the data upload function.

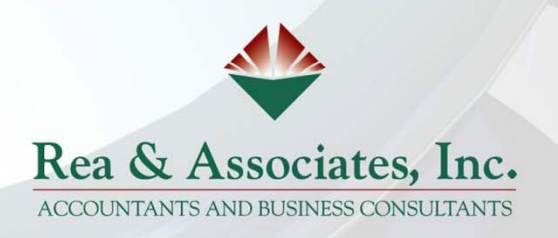

|                  | (N<br>: 22 09 | Ohio Education Comput<br>Main Menu | er Network                                      |                                                            |                   |         |
|------------------|---------------|------------------------------------|-------------------------------------------------|------------------------------------------------------------|-------------------|---------|
| <sup>P52</sup> 1 | USAS          | OECN USAS System                   |                                                 |                                                            |                   |         |
| - Free           | 2. USPS       | OECN USPS System                   |                                                 |                                                            |                   |         |
| Tainci 3         | B. EIS        | OECN Equipment Inventor            | noacsc.org - Persona<br>Visconnect Edit Commani | ds Print Hold Security Help                                |                   | <u></u> |
| 4                | I. OECN       | OECN Package 🛛 💆                   | USAS_RPT                                        | OECN USAS SI                                               | ustem             |         |
| 5                | 5. CSSR       | CSSR Package                       | Oct 22 09                                       | Reporting and Data Expe                                    | orting Programs   |         |
| 6                | 5. LOCAL      | Locally Defined Menu (U            | 46. STAT_REV                                    | REV accts listing start/stop                               | dates and status. | (UDMS)  |
| 7                | 7. NETWORK    | Network Applications               | 47. SUMEXP                                      | Summary of Expenditures                                    |                   |         |
|                  |               | itani<br>Pantos                    | 48. TRHNHUV<br>49. TRNLED                       | Transfer and Hovance Summary<br>Transaction Ledger Program |                   |         |
| Men              | าน            | Saled Person                       | 50. USAEXP                                      | USAS Data Export Routines                                  |                   |         |
| Меп              | 1u> USAEXP    | Ped                                | 52. USASLM                                      | USAS List Maker                                            |                   |         |
| Men              | า⊔≻           |                                    | 53. VENDOR1                                     | Full Vendor Report                                         |                   | (UDMS)  |
| -                |               |                                    | 55. VENDORS                                     | Vendor Listing with FYD Inre<br>Vendor Listing Report      | esnola            | (UDMS)  |
|                  |               |                                    | 56. VENLST                                      | Vendor Listing Program                                     |                   |         |
|                  |               |                                    | Press Corv Iur                                  | III'st screen                                              |                   |         |
|                  |               |                                    |                                                 |                                                            |                   |         |
|                  |               |                                    |                                                 |                                                            |                   |         |
|                  |               |                                    | Menu                                            |                                                            |                   |         |
|                  |               |                                    | Menu>                                           |                                                            |                   |         |
|                  |               | 0.1                                |                                                 |                                                            |                   |         |
|                  |               | Valaat on                          | tion 50                                         | "USAEXP"                                                   |                   |         |
|                  |               | Select op                          | non 50                                          |                                                            |                   |         |

| Pate<br>Pate<br>Cipboar<br>R:<br>Pate<br>Cipboar<br>R:<br>R:<br>R:<br>R:<br>R:<br>R:<br>R:<br>R:<br>R:<br>R: | sc.org - Persona<br>mect Edit Commands<br>USAEXP - USAS D<br><br>1. BUDGET_EX<br>2. VENDOR_EX<br>3. ACCT_EXP<br>4. PO_EXP<br>5. INVOIC_EX<br>6. CHECK_EXP<br>7. RCPT_EXP<br>8. GAAP_EXP | Print Hold Security H<br>ata Export Routines<br>P - Multi-year Budg<br>P - Vendor Detail E<br>- Account and Acc<br>- Purchase Order<br>P - Invoice Exports<br>- Check Exports<br>- Receipt Exports<br>- GAAP/GASB34 Dat | - Microsoft Word<br>Help<br>Jeted Amounts Expo<br>xport<br>count History Expo<br>Exports | urt<br>Irts |         |                                  |      |
|----------------------------------------------------------------------------------------------------|----------------------------------------------------------------------------------------------------|----------------------------------------------------------------------------------------------------|------------------------------------------------------------------------------------------|-------------|---------|----------------------------------|------|
|                                                                                                    | 10. REQ_EXP<br>11. AR_EXP<br>12. ARCUST_EX<br>13. EXIT<br>Menu: USAEXP<br>PF1 Accept                                                                                                    | - Requisition Dat<br>- Accounts Receiv<br>- AR Customer Dat<br>- Exit program<br>Option><br>F7 Help                                                                                                    | a Export<br>pable Data Export<br>na Export<br>F8 Exit                                    | F10 Nex1    | Ŧ       |                                  |      |
| Page: 1 or 1 - vvorus. o                                                                                     |                                                                                                    | Select opti                                                                                                    | on 8 "GA                                                                                 | AAP_E       | EXP"    |                                  |      |
|                                                                                                    |                                                                                                    | 1                                                                                                    | 3                                                                                        |             | Rea & A | Associates,<br>AND BUSINESS CONS | Inc. |

| <b>é lima2.noa</b><br>* Disc                                                 | acsc.org - Persona<br>onnect Edit Commands Print Hold Security Help                                                                                                    | >    |  |
|------------------------------------------------------------------------------|----------------------------------------------------------------------------------------------------|------|--|
| result<br>CO<br>FF 1<br>FF 2<br>FF 2<br>FF 4<br>Free<br>Free<br>Free<br>Free | USAEXP - GAAP/GASB Data Export<br>This program extracts USAS Account information into a tab-delimited<br>file. This is intended to be used in conjunction with the GAAP/GASB<br>data upload function. However, the resulting file is also suitable<br>for loading into Excel, Access, etc.<br>Output file <u>GAAPEXP.TXT</u><br>Include field Names? Y<br>Fiscal year selection: 2009<br>Send Export file via E-mail to:<br><u>SUE.ODENWELLER@REACPA.COM</u> | -    |  |
|                                                                              | GAAP/GASB Data Export 1<br>PF1 Execute F10 Reset<br>F7 Help F11 Save/Recall<br>F8 Exit<br>F9 Cancel                                                                                                    | of 1 |  |

Enter the fiscal year (e.g. 2009) and the email address of the person that does your GAAP or OCBOA reporting.This is the file that will be uploaded into WebGAAP system.

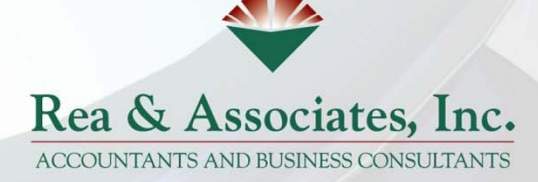

## Web-GAAP

Log into system

1<sup>st</sup> time - will be asked to edit profile Select entity and fiscal year Open New Fiscal Year (if not already in list) Upload Cash Data (GAAPEXP file from USAS) (May be done several times) Map Funds; Identify Major Funds (Optional) Accountants usually do this and may not want districts to change mapping Will carry forward from prior year Generate Reports ("Legacy Cash Reports" option) CPA Firms may do these steps

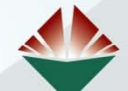

Rea & Associates, Inc.

ACCOUNTANTS AND BUSINESS CONSULTANTS

| File Edit View Favorites Tools Help                                                                                                    |                                                                     |                | - 🔁 ·            |
|----------------------------------------------------------------------------------------------------|---------------------------------------------------------------------|----------------|------------------|
| 🔆 🍄 🌈 GAAP Login                                                                                                    |                                                                     | 🟠 • 🗟 • 🖶 • 🖻  | Page 🔹 🎯 Tools 🔹 |
| Ohio Auditor of State - GAAP Reporting<br>Based on the GASB-34 Reporting                                                                                                    | <mark>ting System</mark><br>5 Model                                 |                |                  |
| Home Journal Entry Reports Legacy Cash Rpts                                                                                                    | Setup Admin Logout                                                  |                |                  |
| Username sodenweller                                                                                                    |                                                                     |                |                  |
| Password Login<br>Forgotten your <u>password?</u>                                                                                                    |                                                                     |                |                  |
|                                                                                                    |                                                                     |                |                  |
| Client Requirements and Recommendations                                                                                                    |                                                                     |                |                  |
| Client Requirements and Recommendations<br>To use this web application, your browser must meet the following requ                                                                                                    | irements:                                                           |                |                  |
| Client Requirements and Recommendations<br>To use this web application, your browser must meet the following requ<br>• Microsoft Internet Explorer 4.0 or higher, or Netscape 4.7 or hig<br>• You must have "JavaScript" enabled.<br>• You must have "cookies" enabled.                                                      | irements:<br>gher is required.                                      |                |                  |
| Client Requirements and Recommendations<br>To use this web application, your browser must meet the following requ<br>• Microsoft Internet Explorer 4.0 or higher, or Netscape 4.7 or hig<br>• You must have "JavaScript" enabled.<br>• You must have "cookies" enabled.<br>Please contact your DA-Site if you need a Usernar | irements:<br>gher is required.<br>ne and Password for the GAAP repo | orting system. |                  |

|                                                  | Ohio Audito<br>Based o                                                        | r of State ·<br>n the GASI        | GAAP Rej<br>3-34 Repor      | p <mark>orting</mark> S<br>ting Mod | bystem<br>el                       |        |        |     |   |      |   |
|--------------------------------------------------|-------------------------------------------------------------------------------|-----------------------------------|-----------------------------|-------------------------------------|------------------------------------|--------|--------|-----|---|------|---|
| Home                                             | Journal Entry                                                                 | Reports                           | Legacy Cash Rpts            | Setup                               | Admin                              |        | Logout |     |   |      |   |
| Current E                                        | ntity: Ray and A                                                              | ssociates Tr                      | aining Schoo                | 1 - 2007                            |                                    |        |        |     |   |      |   |
| Select En<br>Welcome Su                          | tity Year<br>Isan Odenweller                                                  |                                   |                             |                                     |                                    |        |        |     |   |      |   |
|                                                  |                                                                               |                                   |                             |                                     |                                    |        |        |     |   |      |   |
| Select the ent                                   | ity and fiscal year yo                                                        | u wish to work                    | on.                         |                                     |                                    |        |        |     |   |      |   |
| Select the ent<br>Entity: Ray                    | ity and fiscal year yo<br>and Associates Trai                                 | u wish to work<br>ning School/Sch | on.<br>ool District         | Fiscal Y                            | ear: 2008 •                        | Select |        |     |   |      | _ |
| Select the ent<br>Entity: Ray<br>Copyright © 200 | ity and fiscal year yo<br>and Associates Train<br>12 - Ohio, Auditor of State | u wish to work<br>ning School/Sch | on.<br>ool District         | Fiscal Y                            | ear: 2008 -<br>2007<br>2008        | Select |        |     |   |      | _ |
| Select the ent<br>Entity: Ray<br>Copyright © 200 | ity and fiscal year yo<br>and Associates Train<br>2 - Ohio, Auditor of State  | u wish to work<br>ning School/Sch | on.<br>ool District         | Fiscal Y                            | ear: 2008 <b>√</b><br>2007<br>2008 | Select | • ,    |     |   | <br> | _ |
| Select the ent<br>Entity: Ray<br>Copyright © 200 | ity and fiscal year yo<br>and Associates Train<br>12 - Ohio, Auditor of State | u wish to work<br>ning School/Sch | on.<br>ool District<br>Sele | Fiscal Y                            | ear: 2008 - 2007<br>2008<br>e app  | roj    | priate | yea | ŗ |      |   |
| Select the ent<br>Entity: Ray<br>Copyright © 200 | ity and fiscal year yo<br>and Associates Train<br>12 - Ohio, Auditor of State | u wish to work<br>ning School/Sch | on.<br>oolDistrict<br>Sele  | Fiscal Y                            | ear: 2008 - 2007<br>2007<br>2008   | roţ    | priate | yea | [ |      | - |

| ,,,,,,,,,,,,,,,,,,,,,,,,,,,,,,,,,,,,,,,                                                                                                    | state.oh.us/gaap/setup/menu.asp |                                                           | •                                     | ← × Live Search             | <b>₽</b> •           |
|----------------------------------------------------------------------------------------------------|---------------------------------|-----------------------------------------------------------|---------------------------------------|-----------------------------|----------------------|
| dit View Favorites Tools Help                                                                                                    | þ                               |                                                           |                                       |                             |                      |
| 🕆 🔡 🕶 🏉 GAAPWiki                                                                                                    | 💋 System Overview - GAAP        | 🏉 Setup 🛛 🗙 🏉 NW                                          | /OCA Home Page                        | 📄 👌 • 🗟 • 🖶 • 🗄             | 🎐 Page 🔻 🎯 Tools 👻 🎽 |
| Dubble off                                                                                                    | and or your Od recharen         | IIB MORION                                                |                                       |                             |                      |
|                                                                                                    |                                 |                                                           |                                       |                             |                      |
| toma lournal Entry                                                                                                    | Panorte Legacy Cash Rots        | Satura Admin                                              | Logout                                |                             |                      |
| Journal Entry                                                                                                    | Reports Logady cash hoto        | Setup Admin                                               | Logout                                |                             |                      |
| ent Entity: Ray and Ass                                                                                                    | ociates Training School -       | 2007                                                      |                                       |                             |                      |
|                                                                                                    | -                               |                                                           |                                       |                             |                      |
| AP Setup                                                                                                    |                                 |                                                           |                                       |                             |                      |
|                                                                                                    |                                 |                                                           |                                       |                             | 2                    |
| Maintain Fund Codes                                                                                                    |                                 |                                                           |                                       |                             | •                    |
| Fund Code Listing                                                                                                    |                                 |                                                           |                                       |                             |                      |
| Maintain Business-Type Interr                                                                                                    | nal Service Fund Allocation     |                                                           |                                       |                             |                      |
|                                                                                                    |                                 |                                                           |                                       |                             |                      |
| Determine Major Funds Repo                                                                                                    | ort                             | r                                                         |                                       |                             |                      |
| Determine Major Funds Repo                                                                                                    | <u>ort</u>                      | Open New                                                  | Fiscal Ye                             | ar in GAAP Re               | porting Syste        |
| Mass Mapping of Punds<br>Determine Major Funds Repo<br>Maintain Account Over-rides<br>Maintain Account Order                                                                                                    | <u>ort</u>                      | Open New                                                  | Fiscal Ye                             | ar in GAAP Re               | porting Syste        |
| Maintain Account Over-rides<br>Maintain Account Over-rides<br>Maintain Account Order<br>Generate Account Listing for a                                                                                                    | an Account Group                | Open New                                                  | Fiscal Ye                             | ar in GAAP Re               | porting Syste        |
| Maintain Account Over-rides<br>Maintain Account Over-rides<br>Maintain Account Order<br>Generate Account Listing for a<br>Maintain Department Codes                                                                                                    | <u>ort</u><br>an Account Group  | Open New                                                  | Fiscal Ye                             | <mark>ar in GAAP R</mark> e | porting Syste        |
| Maiss Mapping of Funds<br>Determine Major Funds Repo<br>Maintain Account Over-rides<br>Maintain Account Order<br>Generate Account Listing for a<br>Maintain Department Codes<br>Department Code Listing                                                                                                    | <u>an Account Group</u>         | Open New<br>New Fiscal Ye                                 | Fiscal Ye                             | ar in GAAP Re               | porting Syste        |
| Maiss Mapping of Funds<br>Determine Major Funds Repo<br>Maintain Account Over-rides<br>Maintain Account Order<br>Generate Account Listing for a<br>Maintain Department Codes<br>Department Code Listing                                                                                                    | ort<br>an Account Group         | Open New New Fiscal Ye                                    | Fiscal Ye                             | ar in GAAP Re               | porting Syste        |
| Maintain Account Over-rides<br>Maintain Account Over-rides<br>Maintain Account Order<br>Generate Account Listing for a<br>Maintain Department Codes<br>Department Code Listing<br>Maintain Component Units<br>Component Unit Listing                                                                                                    | <u>ort</u><br>an Account Group  | Open New New Fiscal Ye Add New Fi                         | <b>Fiscal Ye</b><br>ar                | ar in GAAP Re               | porting Syste        |
| Mass Mapping of Punds         Determine Major Funds Repo         Maintain Account Over-rides         Maintain Account Order         Generate Account Listing for a         Maintain Department Codes         Department Code Listing         Maintain Component Units         Component Unit Listing         Edit Easter Depart                                                                                                    | <u>an Account Group</u>         | Open New New Fiscal Ye Add New F                          | <b>Fiscal Ye</b><br>ar                | ar in GAAP Re               | porting Syste        |
| Maintain Account Over-rides<br>Maintain Account Over-rides<br>Maintain Account Order<br>Generate Account Listing for a<br>Maintain Department Codes<br>Department Code Listing<br>Maintain Component Units<br>Component Unit Listing<br>Edit Entity Profile<br>Open New Fiscal Year                                                                                                    | <u>an Account Group</u>         | Open New New Fiscal Ye Add New F                          | <b>Fiscal Ye</b><br>ar                | ar in GAAP Re               | porting Syste        |
| Mass Mapping of Puncts         Determine Major Funds Repo         Maintain Account Over-rides         Maintain Account Order         Generate Account Listing for a         Maintain Department Codes         Department Code Listing         Maintain Component Units         Component Unit Listing         Edit Entity Profile         Open New Fiscal Year                                                                                                    | an Account Group                | Open New New Fiscal Ye Add New F Copyright © 2002         | <b>Fiscal Ye</b><br>ar<br>Fiscal Year | ar in GAAP Re               | porting Syste        |
| Maiss Wapping of Puncts         Determine Major Funds Repo         Maintain Account Over-rides         Maintain Account Order         Generate Account Order         Generate Account Listing for a         Maintain Department Codes         Department Code Listing         Maintain Component Units         Component Unit Listing         Edit Entity Profile         Open New Fiscal Year         Upload Cash Data         Communication Neuron Communication  | an Account Group                | Open New New Fiscal Ye Add New Fiscal Ye Copyright © 2002 | Fiscal Year                           | ar in GAAP Re               | porting Syste        |
| Mass Mapping of Puncts         Determine Major Funds Repo         Maintain Account Over-rides         Maintain Account Order         Generate Account Listing for a         Maintain Department Codes         Department Code Listing         Maintain Component Units         Component Unit Listing         Edit Entity Profile         Open New Fiscal Year         Upload Cash Data         Copy Prior Year's Manual Ca         Flag Entity's Fiscal Year as Co | an Account Group                | Open New New Fiscal Ye Add New Copyright © 2002           | Fiscal Ye<br>ar<br>Fiscal Year        | ar in GAAP Re               | porting Syste        |

From the Setup menu, select Upload Cash Data.

#### Upload Cash Data

Select the file which contains the cash activity to be Uploaded into GAAP/GASB.

Browse... Upload

No File for Upload

#### Exported Cash File Upload Status **Uploaded Exported Cash File Original Size** Size C:\Documents and Settings\becher\Desktop\Web-GAAP\GAAPEXP.TXT 62854 bytes 62854 bytes Continuing, loading exported Cash data to temporary table files ... Processing Funds .... Processed: 95 Added: 0 Image:Cash\_upload2.gif Processing Cash Transactions ... Processed: 805 Added: 805 Rejected due to Invalid Fund: 0 File has been uploaded! Click on the "Done" button to return to the Setup menu. Rea & Associates, Inc.

ACCOUNTANTS AND BUSINESS CONSULTANTS

### Fund Mass Mapping

| Beginning Fund:                           | Ending Fund:                                                                                                    |
|-------------------------------------------|----------------------------------------------------------------------------------------------------|
| 001-0000: GENERAL FUND                    | 001-9415: Spring Sports Complex                                                                                                    |
| Map To Fund:                              | 001-0000: GENERAL FUND<br>001-9111: Parity Aid                                                                                                    |
| 001-0000: GENERAL FUND                    | 001-9194: School Bus Purchase Fund                                                                                                    |
| Submit Reset                              | 001-9414: Capital/Maintenance Set-Aside Fund<br>001-9415: Spring Sports Complex<br>002-0000: BOND RETIREMENT Image:massFundMap.JPG                                                                                                    |
| Copyright © 2002 - Ohio, Auditor of State | 003-0000: PERMANENT IMPROVEMENT FUND<br>006-0000: LUNCHROOM FUND<br>006-9003: Fruit & Vegetable Pilot Grant<br>007-0000: H.B. ROMAKER SCHOLARSHIP FUND<br>007-9100: SCHOLARSHIP FUND - PEPSI<br>007-983A: SPECIAL TRUST FUND (FLOWER FUND)<br>014-9300: ROTARY FUND - OTHER<br>014-9500: Rotary FunD - OTHER<br>014-9500: Rotary FunD - ATHELTIC |
|                                           | 014-9670: Music Rotary Fund<br>014-9700: ROTARY FUND - CLASSROOM TRIPS<br>018-981A: ELEMENTARY PUBLIC SCHOOL SUPPORT FUND<br>018-982A: HIGH SCHOOL PUBLIC SCHOOL SUPPORT FUND<br>018-983A: Middle School Support Fund<br>019-9102: Martha Holden Jennings Grant                                                                                  |
|                                           | 019-9108: Wellness Grant-NBEC-Even Yr<br>022-9999: After School Program Fund<br>200-911A: ART CLUB<br>200-9111: Quiz Team<br>200-919A: F.B.L.A.                                                                                                    |
|                                           | 200-925A: SPANISH CLUB<br>200-932A: FCCLA<br>200-933A: FUTURE FARMERS                                                                                                    |

20

ACCOUNTANTS AND BUSINESS CONSULTANTS

### Maintain Fund Codes

| Format | Display<br>Add Fund | Quick Report  Find: Fund-SCC  Descript | ion              | Find       |          |               |
|--------|---------------------|----------------------------------------|------------------|------------|----------|---------------|
|        | ▲ Fund SCC▼         | ▲ Description▼                         | 🔺 Fund Type 🔻    | A Budget   | ▲ Major▼ | ▲ Mapped To ▼ |
| 1%     | 001-0000            | GENERAL FUND                           | General Image:   | Setup1.gif | Yes      |               |
| 1 %    | 001-9002            | PARITY AID                             | General          | Yes        | Yes      | 001-0000      |
| 1 %    | 001-9102            | BUS PURCHASE ALLOWANCE                 | General          | Yes        | Yes      | 001-0000      |
| 1 %    | 002-0000            | BOND RETIREMENT FUND                   | Debt Service     | Yes        | Yes      |               |
| 18     | 003-0000            | PERMANENT IMPROVEMENT FUND             | Capital Projects | Yes        | No       |               |
| 1%     | 004-0000            | BUILDING-HB264 FUND                    | Capital Projects | Yes        | Yes      | 004-9001      |
| 1 %    | 004-9001            | Building Construction                  | Capital Projects | Yes        | Yes      |               |
| 1 %    | 005-0000            | Insurance Replacement                  | Capital Projects | Yes        | No       |               |

| G 🖸 🗕 🖉                                           | ] https://gasb34sys.auditor                                                         | r.state.oh.us/gaap/defa               | ault.asp                  |                         |       |        | Live Search                                                                                                    |                  |
|---------------------------------------------------|-------------------------------------------------------------------------------------|---------------------------------------|---------------------------|-------------------------|-------|--------|----------------------------------------------------------------------------------------------------|------------------|
| File Edit View                                    | <ul> <li>Favorites Tools H</li> <li>DE/AOS-LGS GAAP Home</li> </ul>                 | elp<br>Page                           |                           |                         |       |        | 🙆 • 🗟 • 🖶 • J                                                                                                    | 😚 Page 👻 🍥 Tool: |
|                                                   | Ohio Auditor<br>Based on                                                            | r <b>of State - G</b><br>h the GASB-3 | AAP Reporti<br>34 Reporti | orting Sys<br>ing Model | stem  |        |                                                                                                    |                  |
| Home                                              | Journal Entry                                                                       | Reports Leg                           | acy Cash Rpts             | Setup                   | Admin | Logout |                                                                                                    |                  |
|                                                   |                                                                                     | GAAP Main                             | Menu                      |                         |       |        |                                                                                                    |                  |
|                                                   |                                                                                     |                                       |                           |                         |       |        |                                                                                                    |                  |
| Lega<br>Setur<br>Admi<br>Selec                    | c <u>y Cash Reports</u><br>2<br><u>nistration</u><br>1 a Different Entity           | <u>or Year</u>                        |                           |                         |       |        |                                                                                                    |                  |
| Lega<br>Setup<br>Admi<br>Selec<br>Copyright © 200 | cy Cash Reports                                                                     | <u>or Year</u>                        |                           |                         |       |        |                                                                                                    |                  |
| Lega<br>Setur<br>Admi<br>Selec                    | cy Cash Reports<br>nistration<br>t a Different Entity<br>2 - Ohio, Auditor of State | <u>or Year</u>                        |                           |                         |       |        |                                                                                                    |                  |
| Lega<br>Setur<br>Admi<br>Selec                    | cy Cash Reports<br>nistration<br>t a Different Entity<br>2 - Ohio, Auditor of State | <u>or Year</u>                        |                           |                         |       |        | Note the second second se | € 100%           |
| Lega<br>Setur<br>Admi<br>Selec                    | cy Cash Reports<br>nistration<br>t a Different Entity<br>2 - Ohio, Auditor of State | <u>or Year</u>                        |                           |                         |       |        | Internet                                                                                                    | * 100%           |

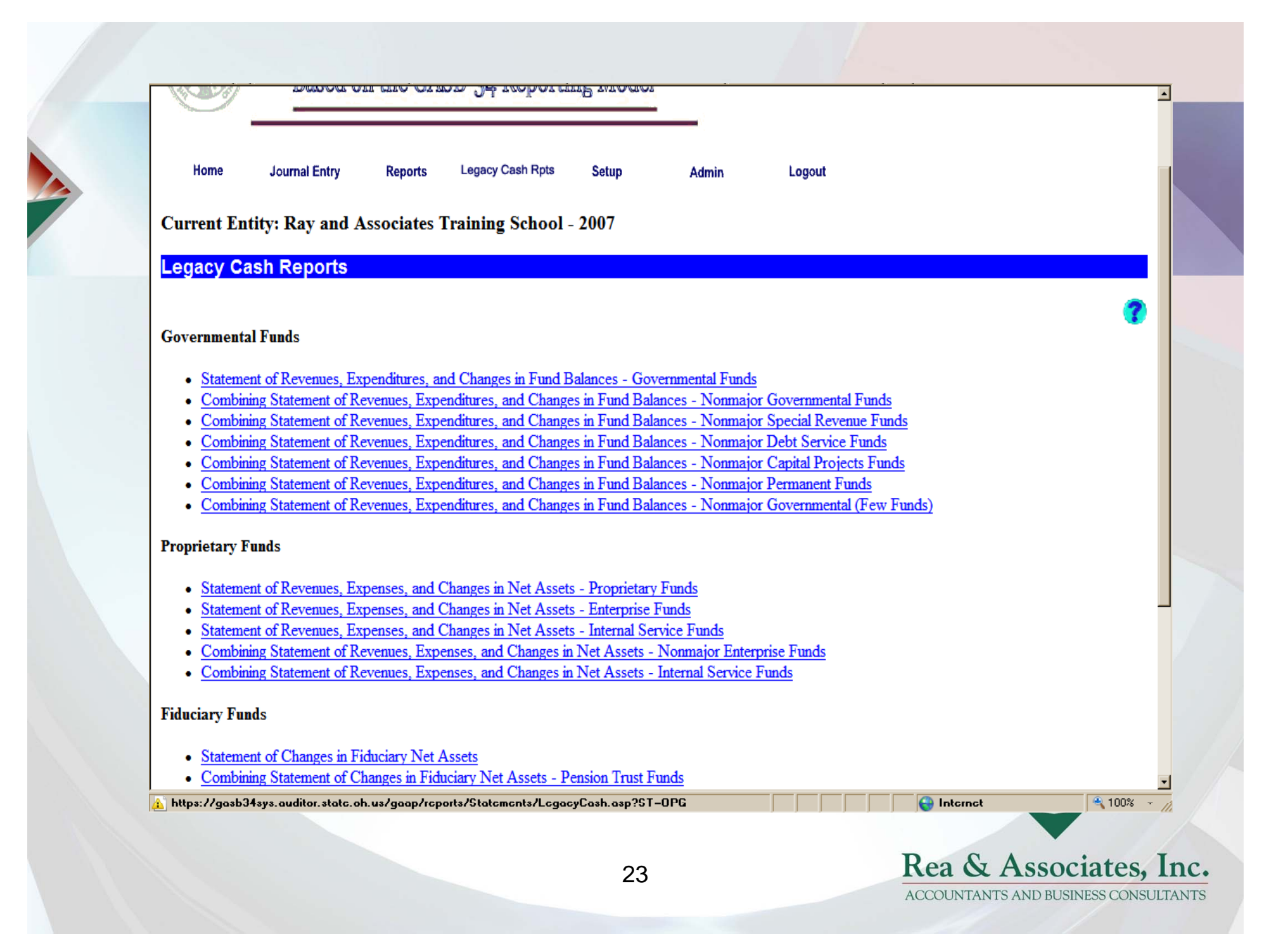

|                                                                                                    | Current Er                                                                                      | ntity: Ray and Assoc                                                | iates Training Sch                                  | hool - 2007                                |                   |             |           |   |   |
|----------------------------------------------------------------------------------------------------|-------------------------------------------------------------------------------------------------|---------------------------------------------------------------------|-----------------------------------------------------|--------------------------------------------|-------------------|-------------|-----------|---|---|
| •                                                                                                    | Format                                                                                          | t of Revenues, Ex                                                   | penditures, and                                     | i Changes in Fu                            | ind Balances      | - Governmen | tal Funds | • | ? |
|                                                                                                    | Display<br>Date & Time<br>Submit                                                                | Stamp C<br>Reset                                                    |                                                     |                                            |                   |             |           |   |   |
|                                                                                                    | Copyright @ 200                                                                                 | 2 - Ohio, Auditor of State                                          |                                                     |                                            |                   |             |           |   | _ |
|                                                                                                    |                                                                                                 |                                                                     |                                                     |                                            |                   |             |           |   |   |
|                                                                                                    |                                                                                                 |                                                                     |                                                     |                                            |                   |             |           |   |   |
| Home                                                                                                    | Journal Entry Re                                                                                | ports Legacy Cash Rpts                                              | Setup                                               | Admin Log                                  | out               |             |           |   |   |
| Home<br>Current Entit                                                                                                    | Journal Entry Re<br>7: Ray and Assoc                                                            | ports Legacy Cash Rpts                                              | s Setup<br>51 - 2007                                | Admin Loga                                 | put               |             |           |   |   |
| Home<br>Current Entit<br>Statement o                                                                                                    | Journal Entry Re<br>y: Ray and Assoc<br>f Revenues, Ex                                          | ports Legacy Cash Rpts<br>iates Training Schoo<br>penditures, and C | setup<br>51 - 2007<br><mark>hanges in Func</mark>   | Admin Loga<br><mark>3 Balances - Go</mark> | out<br>vernmental | Funds       |           |   |   |
| Home<br>Current Entit<br>Statement of<br>Format:                                                                                                    | Journal Entry Re<br>r: Ray and Assoc<br>f Revenues, Ex                                          | ports Legacy Cash Rpts<br>iates Training Schoo<br>penditures, and C | setup<br>51 - 2007<br><mark>hanges in Func</mark>   | Admin Logo<br><mark>: Balances - Go</mark> | out<br>vernmental | Funds       | 3         |   |   |
| Home<br>Current Entit<br>Statement o<br>Format:<br>Display<br>Excel (HTML)<br>Excel (Binar)                                                                         | Journal Entry Re<br>7: Ray and Assoc<br>FRevenues, Ex                                           | ports Legacy Cash Rpts<br>iates Training Schoo<br>penditures, and C | s Setup<br>61 - 2007<br><mark>hanges in Func</mark> | Admin Loga<br><mark>1 Balances - Go</mark> | out<br>vernmental | Funds       | 3         |   |   |
| Home<br>Current Entit<br>Statement of<br>Format:<br>Display<br>Excel (HTML)<br>Excel (Binary)<br>CSV<br>Tab Delimited                                               | Journal Entry Re<br>7: Ray and Assoc<br>F Revenues, Ex                                          | ports Legacy Cash Rpts<br>iates Training Schoo<br>penditures, and C | : Setup<br>51 - 2007<br><mark>hanges in Func</mark> | Admin Loga<br><mark>d Balances - Go</mark> | out<br>vernmental | Funds       | 3         |   |   |
| Home<br>Current Entit<br>Statement of<br>Statement of<br>Statement of<br>Display<br>Excel (HTML)<br>Excel (Binary)<br>CSV<br>Tab Delimited<br>Copyright © 2002 - O  | Journal Entry Re<br>r: Ray and Assoc<br>f Revenues, Ex                                          | ports Legacy Cash Rpts<br>iates Training Schoo<br>penditures, and C | setup<br>51 - 2007<br><mark>hanges in Func</mark>   | Admin Loga<br><mark>d Balances - Go</mark> | out<br>Vernmental | Funds       | 3         |   |   |
| Home<br>Current Entit<br>Statement of<br>Format:<br>Display<br>Display<br>Display<br>Excel (HTML)<br>Excel (Binary)<br>CSV<br>Tab Delimited<br>Coppright @ 2002 - O | Journal Entry Re<br>r: Ray and Assoc<br><b>FRevenues, Ex</b><br>p<br>p<br>bio. Auditor of State | ports Legacy Cash Rpts<br>iates Training Schoo<br>penditures, and C | s Setup<br>ol - 2007<br><mark>hanges in Func</mark> | Admin Logo<br><b>Balances - Go</b>         | out<br>vernmental | Funds       | 2         |   |   |

#### Web-GAAP Training School Legacy System Cash Basis Report Statement of Revenues, Expenditures and Changes in Fund Balances Governmental Funds For the Fiscal Year Ended June 30, 2006

#### General BOND RETIREMENT FUND All Other Governmental Funds Total Governmental Funds

| REVENUES:                      |            |           |                   |                      |
|--------------------------------|------------|-----------|-------------------|----------------------|
| Property and Other Local Taxes | 6,724,532  | 1,909,668 | 376,423           | 9,010,623            |
| Intergovernmental              | 14,326,046 | 234,674   | 1,812,289         | 16,373,009           |
| Interest                       | 204,060    |           | 37,644            | 241,704              |
| Tuition and Fees               | 144,339    |           | 138,570           | 282,909              |
| Rent                           | 35,611     |           |                   | 35,611               |
| Extracurricular Activities     |            |           | 364,864           | 364,864              |
| Gifts and Donations            | 1,929      |           | 21,207            | 23,136               |
| Customer Sales and Services    | 15,362     |           | 761,752           | 777,114              |
| Payments in Lieu of Taxes      | 98,931     |           |                   | 98,931               |
| Miscellaneous                  | 17,343     |           |                   | 17,343               |
| Total Revenues                 | 21,568,153 | 2,144,342 | 3,512,749         | 27,225,244           |
| EXPENDITURES:                  |            |           |                   |                      |
| Current:                       |            |           |                   |                      |
| Instruction:                   |            |           |                   |                      |
| Regular                        | 11,302,204 |           | 357,367           | 11,659,571           |
| Special                        | 2,279,656  |           | 572,409           | 2,852,065            |
| Vocational                     | 386,337    |           | 1,000             | 387,337              |
| Other                          | 674,016    |           | 20,602            | 694,618              |
| Support Services:              |            | 25        |                   |                      |
|                                |            |           | ACCOLINITANTS AND | BUSINESS CONSULTANTS |

| Cin       |                                    |              |            | Legacy[1].xls  | [Compatibility M      | ode] - M          | icrosoft Excel              |                                    |                                                                                                    |                                                      | -         |
|-----------|------------------------------------|--------------|------------|----------------|-----------------------|-------------------|-----------------------------|------------------------------------|----------------------------------------------------------------------------------------------------|------------------------------------------------------|-----------|
| -         | Home Insert Page Layo              | out Formulas | Data       | Review         | View Dev              | eloper            | Add-Ins                     |                                    |                                                                                                    | ۲                                                    |           |
| Pas       | Times New Rom • 9 •<br>B I U • • • |              | = ≫<br>≡ ∉ | · 🗗            | General               | ₹.0 .00<br>00. 0. | Conditional<br>Formatting * | Format Cell<br>as Table ~ Styles ~ | Grainsert → Delete → Grainsert → Construction of the sector of the sector of the sect | E • 27 R<br>• Sort & Find &<br>2 • Filter • Select   |           |
| lipb      | board 🗟 Font                       | 9            | Alignment  | - B            | Number                | 5                 | <u>ц</u>                    | Styles                             | Cells                                                                                                    | Editing                                              |           |
|           | C8 <del>-</del> (* )               | f.x          |            |                |                       |                   |                             |                                    |                                                                                                    |                                                      |           |
|           | A                                  |              | В          | С              | DE                    | F                 | G                           | H I                                | J K                                                                                                    | L M                                                  | N         |
| 1         |                                    |              |            |                |                       |                   |                             |                                    |                                                                                                    |                                                      |           |
| 2         |                                    |              |            | Legacy         | System Cash Basi      | s Report          |                             |                                    |                                                                                                    |                                                      |           |
| 3         |                                    |              | Statement  | of Revenues, E | Expenditures and C    | hanges ir         | n Fund Balances             |                                    |                                                                                                    |                                                      |           |
| 4         |                                    |              |            | (              | Fovernmental Fund     | <i>k</i>          |                             |                                    |                                                                                                    |                                                      |           |
| 5         |                                    |              |            | For the Fis    | scal Year Ended Ju    | ne 30, 20         | 009                         |                                    |                                                                                                    |                                                      |           |
| 6         |                                    |              |            |                |                       |                   |                             |                                    |                                                                                                    |                                                      |           |
| 8         |                                    |              |            |                | PERMANEN<br>IMPROVEME | T<br>NT           | <u>NEW K-12</u><br>BUILDING | CFAP NEW K-<br>12 BUILDING         | <u>Governmental</u><br><u>Funds</u>                                                                                                    | <u>I otal</u><br><u>Governmental</u><br><u>Funds</u> |           |
| 9<br>10 T | DEVENII IEC.                       |              |            |                |                       |                   |                             |                                    |                                                                                                    |                                                      |           |
| 10 1      | Property and Other Local Taxas     |              | \$         | 1 532 623      | \$ 140                | 491               |                             |                                    | \$ 536316                                                                                                    | \$ 2,200,420                                         |           |
| 12 1      | Income Tax                         |              | 3          | 825 200        | 3 140,                | 401               |                             |                                    | \$ 550,510                                                                                                    | \$ 2,205,420                                         |           |
| 13 I      | Intergovernmental                  |              |            | 4 303 930      | 27                    | 781               |                             |                                    | 515.653                                                                                                    | 4 847 364                                            |           |
| 14 I      | Interest                           |              |            | 22.217         | 3                     | 337               | 4.181                       | 33.489                             | 4 151                                                                                                    | 67.375                                               |           |
| 15 1      | Tuition and Fees                   |              |            | 338,191        | -,                    |                   | .,                          |                                    | 37,926                                                                                                    | 376.117                                              |           |
| 16 I      | Rent                               |              |            | 1,300          |                       |                   |                             |                                    |                                                                                                    | 1,300                                                | $\square$ |
| 17 I      | Extracurricular Activities         |              |            |                |                       |                   |                             |                                    | 89,575                                                                                                    | 89,575                                               |           |
| 18 (      | Gifts and Donations                |              |            | 1,820          | 8,                    | 080               |                             |                                    | 27,580                                                                                                    | 37,480                                               |           |
| 19 (      | Customer Sales and Services        |              |            |                |                       |                   |                             |                                    | 228,069                                                                                                    | 228,069                                              |           |
| 20 1      | Miscellaneous                      |              |            | 12,621         |                       |                   |                             |                                    | 4,151                                                                                                    | 16,772                                               |           |
| 21        |                                    |              |            |                |                       |                   |                             |                                    |                                                                                                    |                                                      |           |
| 22 1      | Total Revenues                     |              |            | 7,037,911      | 179,                  | 679               | 4,181                       | 33,489                             | 1,443,421                                                                                                    | 8,698,681                                            | ↓         |
| 23        |                                    |              |            |                |                       |                   |                             |                                    |                                                                                                    |                                                      | <u> </u>  |
| 24 I      | EXPENDITURES:                      |              |            |                |                       |                   |                             |                                    |                                                                                                    |                                                      | $\square$ |
| 25 (      | Current:                           |              |            |                |                       |                   |                             |                                    |                                                                                                    |                                                      | Щ.,       |
| 26        | Instruction:                       |              |            |                |                       |                   |                             |                                    |                                                                                                    |                                                      |           |

### Questions? Comments?

Susan Odenweller, CPA, CFE Rea & Associates, Inc. Phone 419.331.1040 Email <u>sue.odenweller@reacpa.com</u> Website <u>www.ReaCPA.com</u>

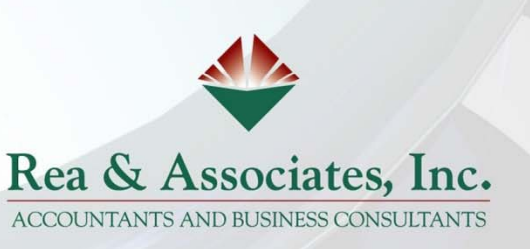

27